@ a2network (Thailand)Co.,Ltd.

*berry mobile* 

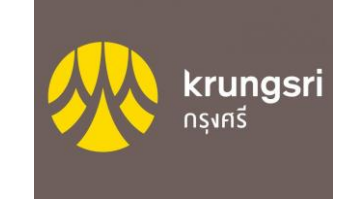

## Krungsri Bank <u>WEBショッピング設定方法</u>

- 1,URLまたはQRコードにて ウェブサイトにアクセス
- 2,「Register」を選択
- **3**, カード情報を入力し、 「Next」を選択
- **4,**有効期限、パスポート 番号、生年月日 を入力。 「Next」を選択

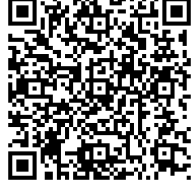

**\*** 

<u>https://www.krun</u>
<u>gsri.com/bank/en/</u>
<u>debit-card-online-</u>
<u>shopping.html</u>

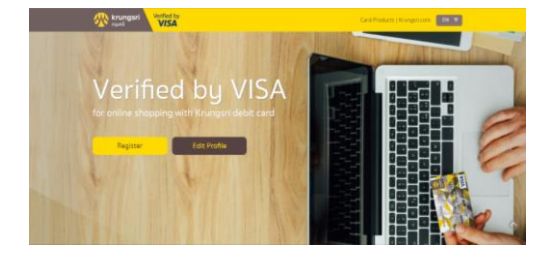

| Rrungsel Verified by VISA | Enrollment                   |   |   | Same and a second |
|---------------------------|------------------------------|---|---|-------------------|
| Card Number               |                              | 0 | 0 |                   |
|                           | Card Number                  |   |   |                   |
|                           | Enter Your Debit Card Number |   |   |                   |
|                           | E faitheast                  |   |   |                   |
|                           | Teinzeitininn                |   |   |                   |
|                           |                              |   |   |                   |
|                           | Campi                        |   |   |                   |

7,下記の画面にて完了

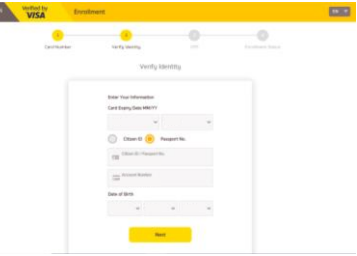

- 5, 電話番号を入力し、 「Request OTP」を選択
- 6,電話番号に届いたSMSに記載 されたワンタイムパスワード を入力し「Submit」を選択

| Visitive Enrollment                                                                                                    | THE IT SAMPLES VOIDENT VISA | Department                                                                                                    | the material states and the states and the states a | Dysilment                                                                                        | D. T |
|----------------------------------------------------------------------------------------------------|-----------------------------|----------------------------------------------------------------------------------------------------|----------------------------------------------------------------------------------------------------|--------------------------------------------------------------------------------------------------|------|
| Carthuese Werks Henry DF Declares Union<br>One Time Paceword (DTP)                                                                                                    |                             | Carlouter Maynemy CP Endowr Tonio<br>Carlouter Contract CP17                                                                                                    |                                                                                                    | Carbonie verywedy 10 brokeschara<br>Erenthenet Status                                            |      |
| Once making with a first and the share of the state of the state of th |                             | Ta Landa gara valanda fanda fanda fanda fanda fanda fanda fanda fanda fanda fanda fanda fanda fanda fanda fanda<br>Landa fanda fa                                                                                                    |                                                                                                    | interest to infert in the local flow<br>length lines being on the force program to<br>best lines |      |
| Regard (17)<br>Grox                                                                                                    |                             | Receiption COP<br>or Mar 2012<br>Description Conference<br>The OP advancement of them<br>Sector Conference<br>Sector Conference<br>Sector C |                                                                                                    |                                                                                                  |      |
| A survey of MARE's pland Francisch plant.<br>Cooperant & 2013 fains of Agentics PCL, All register mean-we                                                                                                    | <u>§</u> 1572               |                                                                                                    | A international of Companying B 2                                                                                                    | NETE a global Figured group<br>2017 Barri of Agentiga FCL - N cigros coursed.                    | 572  |

a2network(Thailand)Co.,Ltd. 689 Bhirai Tower at Emguartier, 20th Floor Room No. 2003 Sukhumvit Road, Klongtonnua Wattana, Bangkok 10110